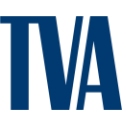

#### Job Aid: Submit Job Seeker

The purpose of this job aid is to help a Supplier submit a Job Seeker for a position needed by TVA.

#### Tasks

- a. Locate Job Posting from Main Navigation Page
- b. Search and/or Filter for applicable Job Posting
- c. Submit Job Seeker by enter required Details

#### Key Terms

**Job Posting:** A request for a contingent worker, sent to Suppliers by TVA **Job Seeker**: A candidate submitted to TVA by a Supplier in response to a Job Posting

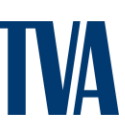

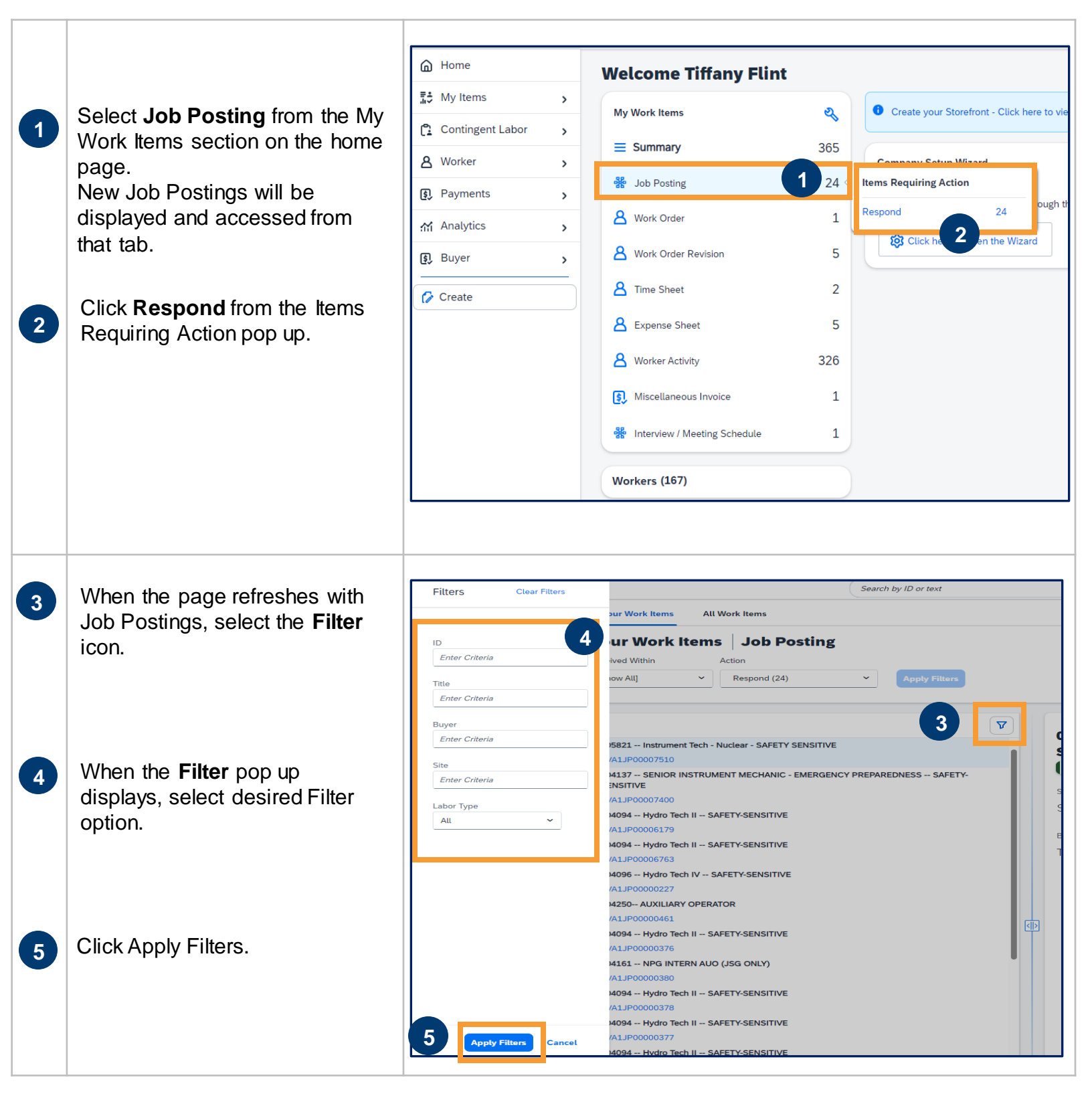

| 6          | <ul> <li>After selecting desired Job</li> <li>Posting, click Submit Job</li> <li>Seeker or Decline.</li> <li>If a Job Posting is Declined, select the Reason from the drop-down list, add a comment and click Decline.</li> <li>A supplier would Decline if they are unable to support the Job Posting. Reasons include No Job Seekers available, rates too low, or other.</li> </ul> | 005821 Instrument Tech - Nuclear -   SAFETY SENSITIVE   Job Posting                                                                                                    |
|------------|----------------------------------------------------------------------------------------------------|----------------------------------------------------------------------------------------------------|
| <u>6</u> а | If you are submitting a <b>Named</b><br><b>Job Posting</b> , the posting will<br>display who the posting is created<br>for.<br>In this Example, the Posting is<br>created for Training Training.                                                                                                    | Status     Next Step     Job Posting ID     Period       Submitted     Need to respond     TVA1JP00009838     2024-04-22 to 2024-04-26       Created For     Training, Training - T     Buyer       Training, Training - T     Tennessee Valley Authorit |
| 7          | Enter details specific to Job Seeker<br>you are submitting*:<br>• Legal First & Last Name<br>• Worker Country of Origin<br>• Security ID in the following<br>format using the Job Seeker's<br>Date of Birth:<br>• MM+DD+Last4SSN+First<br>3 letters of First Name<br>• Ex: 01011234STE                                                                                                | Details         Code (optional)         First Name*         Last Name*         Unique ID (optional)         Confirm Unique ID (optional)         Worker Country / Region of Origin*         Security ID*         Confirm Security ID*                    |

#### Notes:

\*Before entering Job Seeker details, select the **Existing Workforce** button at the top of the screen to determine if the individual has been previously submitted before creating a Job Seeker.

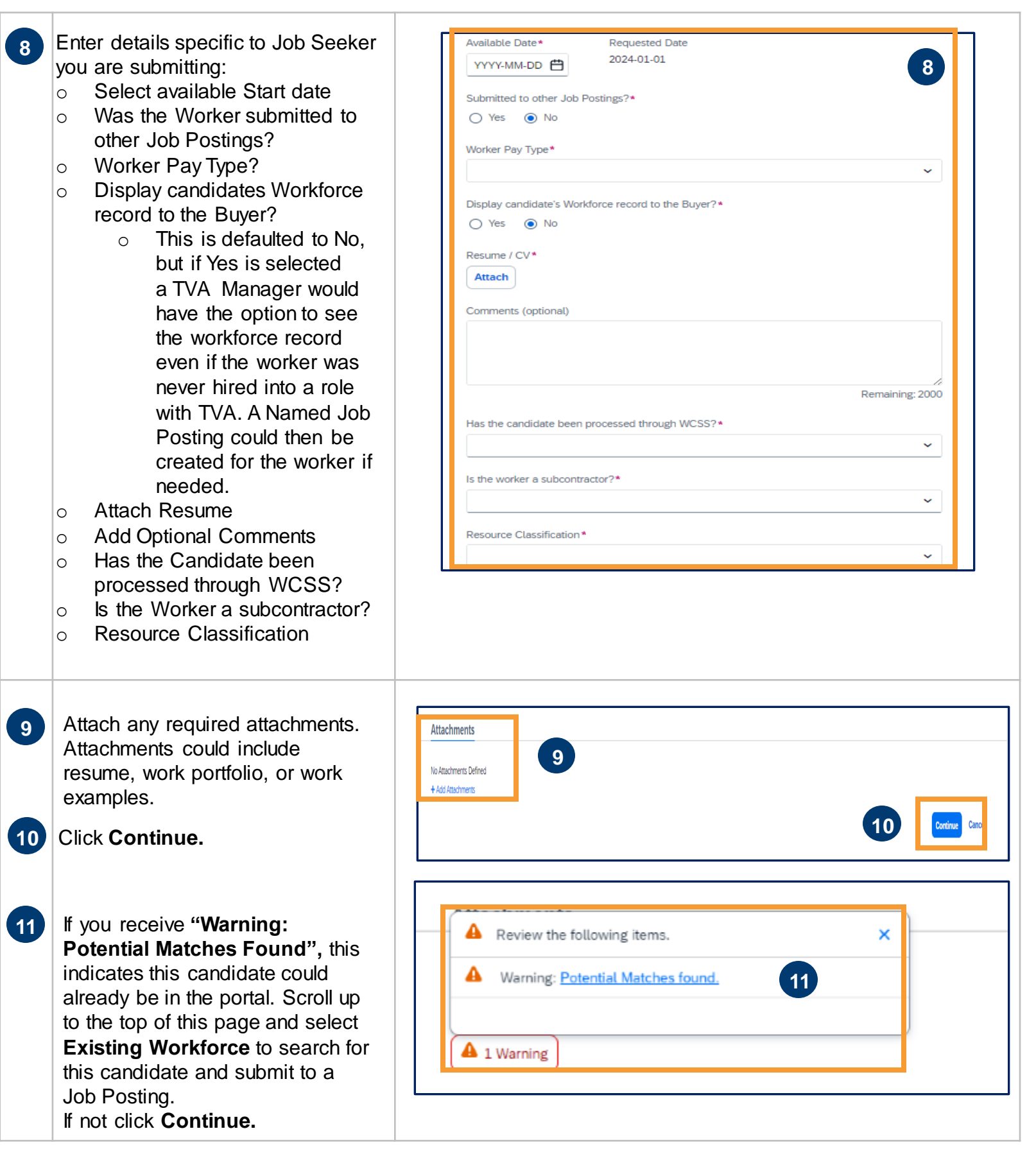

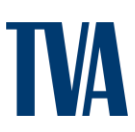

| 12 | Scroll this page to review Rates information.                                                                      | ST/H<br>12                                                                                                    | Pay Rote *<br>Component Lifect            | 1.1                             |
|----|----------------------------------------------------------------------------------------------------|----------------------------------------------------------------------------------------------------|-------------------------------------------|---------------------------------|
|    |                                                                                                    | OT My(Sector of ST My)                                                                                                    | 1 Meslop *<br>Final Bill Rate<br>Factor * | 1.1                             |
|    |                                                                                                    |                                                                                                    | Pay Rate * Component Flect  1 Martup *    | 2.0                             |
| 13 | Click <b>Continue</b> in the<br>bottom right-hand corner of<br>screen.                                             | DT Mi(Factor of ST /Hr)                                                                                                    | Final BIL Rato<br>Factor *<br>Par Dan *   | 1 - s                           |
|    |                                                                                                    |                                                                                                    | Composed Flied                            |                                 |
|    |                                                                                                    | Calculate<br>View Role Components                                                                                               | Find Bill Rate                            |                                 |
|    |                                                                                                    |                                                                                                    |                                           | 13 Centino Cancel               |
| 14 | When the page refreshes, scroll down to review the entered information.                                            | Andy Reid<br>Andy Reid<br>Unique ID<br>Anotan<br>Violet Country / Rogion of Odgin<br>United Status (USA)<br>Security / D        |                                           |                                 |
| 15 | Click <b>Submit</b> to submit Job                                                                                  | Available Date<br>2024-02 28 (Requested : 2024-02 28)<br>Submitted to other Job Postings?<br>No<br>Variater Pay Type<br>Dafault | 14                                        |                                 |
|    | Seeker.<br>Click <b>Complete Later</b> if not<br>ready to Submit.<br>Click <b>Cancel</b> to end the<br>submission. | USD<br>Recarrer / CV<br>Inst meanse-dock<br>Comments<br>(Na Yolue)<br>Hos the candidate been processed through VICSS?<br>No     |                                           |                                 |
|    |                                                                                                    | Is the vertice a subcentractor?<br>No<br>Dewarare Classification<br>Suppler Recruited Unretted                                  |                                           |                                 |
|    |                                                                                                    |                                                                                                    |                                           | 15 Sudmit Complete Later Cancel |